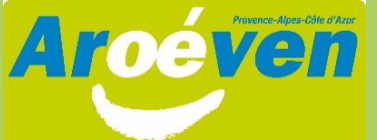

## COMMENT CRÉER SON COMPTE JEUNESSE & SPORT ?

Et comment obtenir mon numéro d'inscription Jeunesse & Sport?

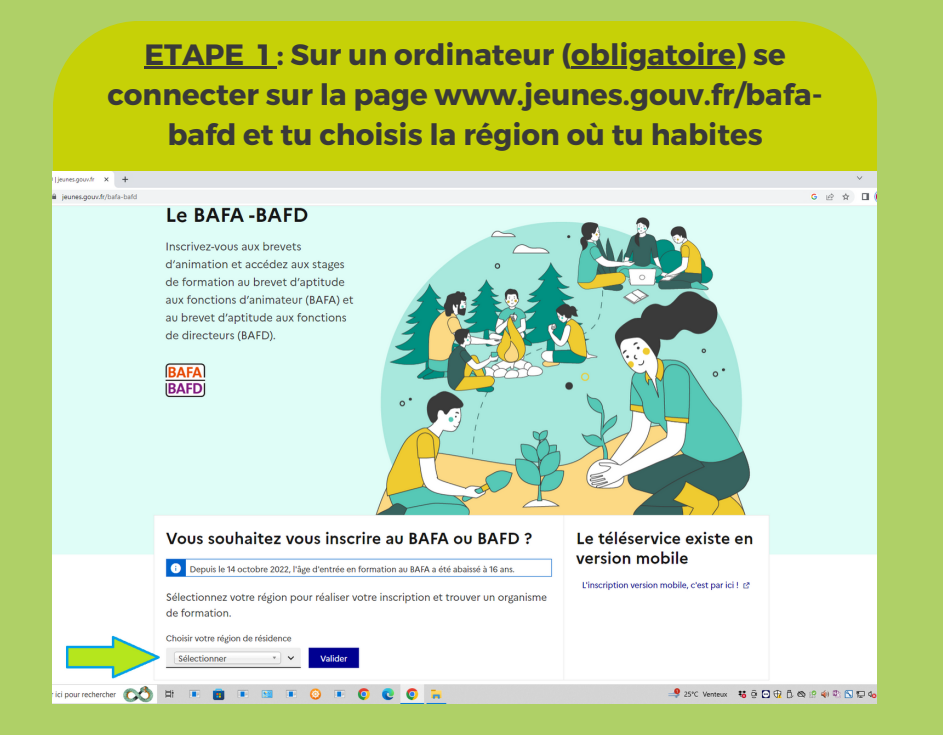

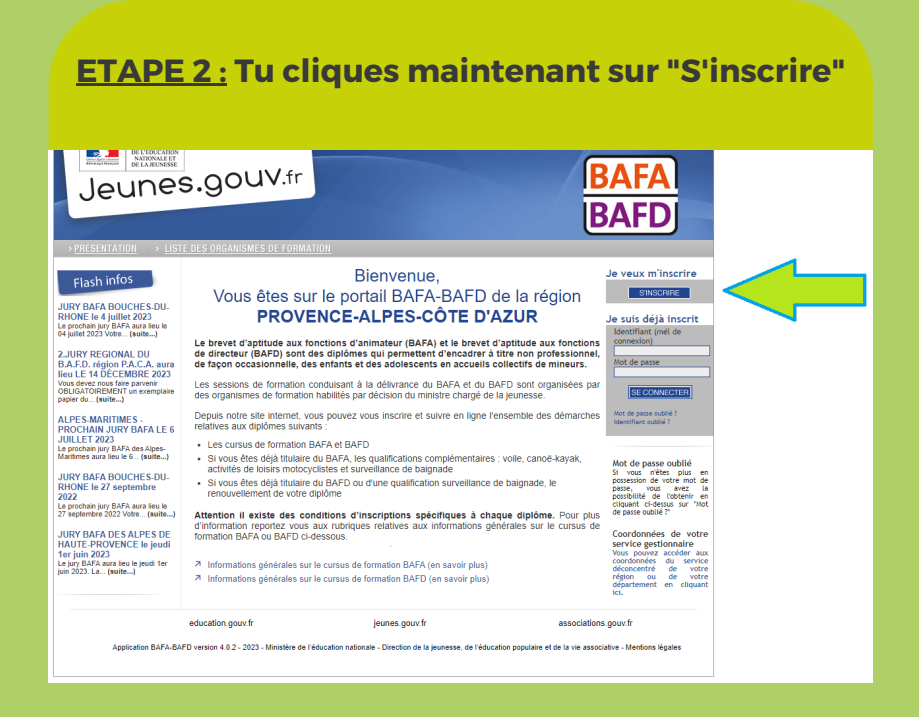

ETAPE 4 : Tu cliques sur la phrase qui te

## ETAPE 3 : Tu cliques sur la phrase pointée par la flèche verte

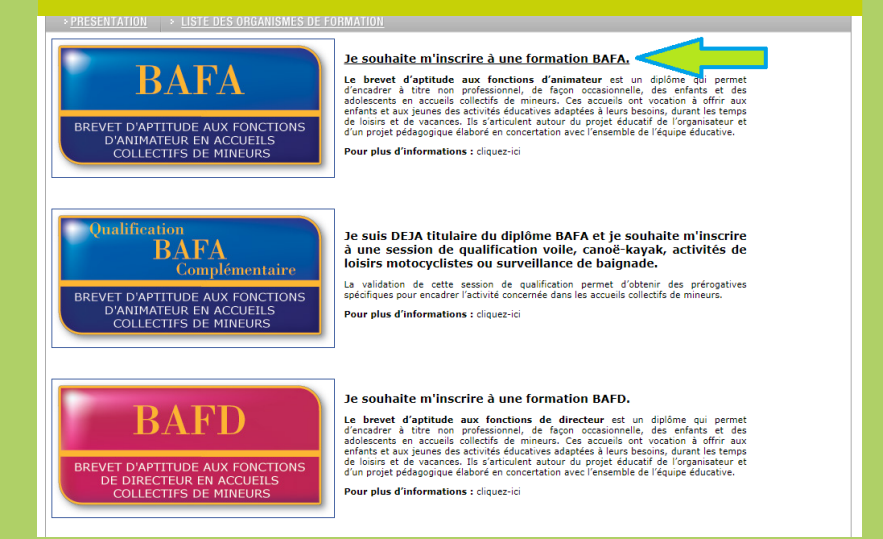

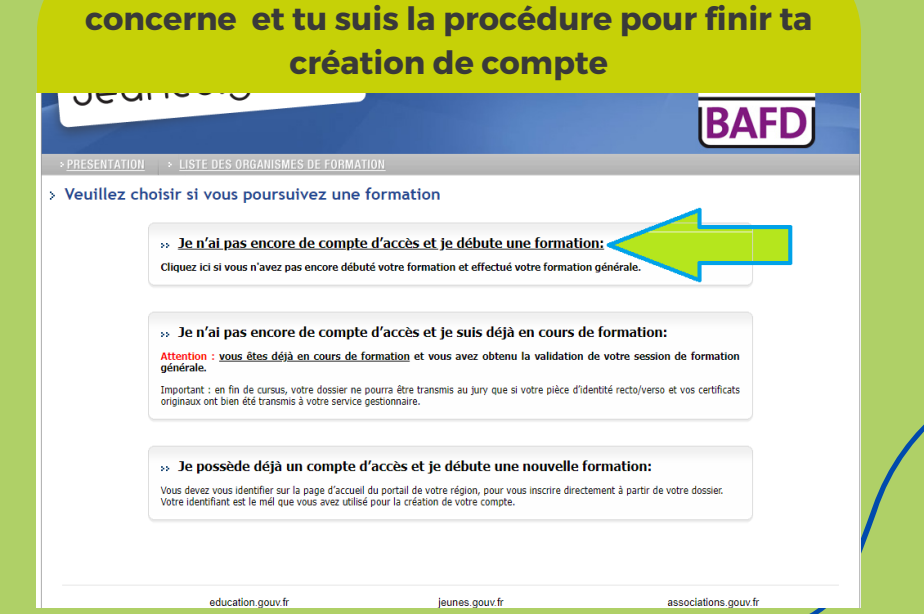

Si tu rencontres un problème, n'hésite pas à nous contacter au 07.68.82.33.87